# brother

# Manual avansat de utilizare DCP-8110DN

Versiunea 0

ROM

# Ghidurile utilizatorului și unde le găsesc?

| Care ghid?                                 | Ce conține?                                                                                                    | Unde se află?                                        |
|--------------------------------------------|----------------------------------------------------------------------------------------------------|------------------------------------------------------|
| Ghid de siguranța<br>produsului            | Citiți mai întâi prezentul Ghid. Citiți<br>Instrucțiunile de siguranță înainte de a vă<br>seta aparatul. Consultați acest Ghid pentru<br>mărci comerciale și restricții juridice.                                                                                                    | Imprimat/în pachet                                   |
| Ghid de instalare și<br>configurare rapidă | Urmați instrucțiunile pentru configurarea<br>aparatului și pentru instalarea driverelor și a<br>programelor software pentru sistemul de<br>operare și tipul de conexiune pe care îl<br>utilizați.                                                                                                    | Imprimat/în pachet                                   |
| Manual de utilizare                        | Aflați despre funcțiile de bază de copiere,<br>scanare și imprimare directă și cum puteți să<br>înlocuiți consumabilele. Consultați sfaturile<br>pentru depanare.                                                                                                    | Fişier PDF/CD-ROM cu<br>documentația/în pachet       |
| Manual avansat de<br>utilizare             | Aflați despre funcții mai avansate: copiere,<br>funcții de securitate, imprimare a rapoartelor<br>și întreținerea de rutină.                                                                                                    | Fişier PDF/CD-ROM cu<br>documentația/în pachet       |
| Ghidul utilizatorului<br>de software       | Urmați aceste instrucțiuni pentru imprimare,<br>scanare, scanare în rețea și pentru folosirea<br>utilitarului Brother ControlCenter.                                                                                                    | Fişier PDF/CD-ROM cu<br>documentația/în pachet       |
| Ghidul utilizatorului<br>de rețea          | Acest ghid oferă informații utile despre<br>setările pentru rețelele prin cablu și despre<br>setările de securitate utilizând aparatul<br>Brother. De asemenea, puteți găsi informații<br>despre protocoalele acceptate pentru<br>aparatul dvs. și sfaturi detaliate pentru<br>depanare.                                                    | Fişier PDF/CD-ROM cu<br>documentația/în pachet       |
| Manual Google<br>Cloud Print               | Acest ghid vă oferă detalii privind modul de<br>configurare a aparatului Brother pentru un<br>cont Google şi de utilizare a serviciilor<br>Google Cloud Print pentru imprimarea pe<br>Internet de pe dispozitive utilizând Gmail™<br>pentru dispozitive mobile, GOOGLE<br>DOCS™ pentru dispozitive mobile şi<br>aplicații pentru Chrome OS. | Fişier PDF/<br>Brother Solutions Center <sup>1</sup> |

<sup>1</sup> Vizitați-ne la <u>http://solutions.brother.com/.</u>

# Cuprins

### 1 Setări generale

| Spațiu de stocare în memorie         | 1 |
|--------------------------------------|---|
| Ora de vară/iarnă se schimbă automat | 1 |
| Funcții ecologice                    | 2 |
| Économisire toner                    | 2 |
| Timpul de hibernare                  | 2 |
| Mod Deep Sleep                       | 2 |
| Modul Deconectat                     | 3 |
| Caracteristica modului Silențios     | 3 |
| Modul Silențios                      | 3 |
| Contrast LCD                         | 4 |
| Dimensiunea sticlei de scanare       | 4 |
| Lista setărilor utilizatorului       | 5 |
| Raportul de configurare a rețelei    | 5 |
|                                      |   |

## 2 Funcțiile de securitate

| 7 |
|---|
| 7 |
| 3 |
| 3 |
| 9 |
| ) |
| 1 |
| 1 |
| 2 |
| 2 |
|   |

### 3 Efectuarea copiilor

| Setări pentru copiere                        | 13 |
|----------------------------------------------|----|
| Oprire copiere                               | 13 |
| Mărirea sau micșorarea imaginii copiate      |    |
| Utilizarea tastei Optiuni                    | 15 |
| Sortarea copiilor                            |    |
| Îmbunătățirea calității de copiere           |    |
| Redarea luminozității și contrastului        | 17 |
| Realizarea unor copii N în 1 (aspect pagină) |    |
| Copiere 2 în 1 a actelor de identitate       | 19 |
| Selectarea tăvii                             | 20 |
| Copierea duplex (fată-verso)                 | 21 |
| Copierea duplex (pe lungime)                 | 21 |
| Copierea duplex avansată (pe lățime)         | 21 |
| , , , ,                                      |    |

1

6

13

| Α | Întreținerea periodică                               | 22 |
|---|------------------------------------------------------|----|
|   | Curățarea și verificarea aparatului                  |    |
|   | Verificarea contoarelor de pagini                    | 23 |
|   | Verificarea duratei de funcționare rămasă a pieselor | 23 |
|   | Înlocuirea periodică a pieselor                      | 23 |
|   | Ambalarea și expedierea aparatului                   | 24 |
| в | Opțiuni                                              | 27 |
|   | Tavă de hârtie opțională (LT-5400)                   | 27 |
|   | Placă de memorie                                     | 27 |
|   | Tipuri SO-DIMM                                       | 27 |
|   | Instalarea memoriei suplimentare                     |    |
| С | Glosar                                               | 30 |
| D | Index                                                | 31 |
|   |                                                      |    |

1

# Setări generale

## Spațiu de stocare în memorie

Setările dumneavoastră de meniu sunt stocate permanent, și în cazul unei căderi de tensiune, *nu* vor fi pierdute. Setările temporare (de exemplu Contrast) *vor fi* pierdute. În timpul unei căderi de tensiune aparatul va reține data și ora până la 60 de ore.

# Ora de vară/iarnă se schimbă automat

Puteți seta aparatul să schimbe automat ora de vară/iarnă. Aceasta va fi setată cu o oră înainte primăvara și înapoi cu o oră toamna.

1) Apăsați pe Menu (Meniu), 6, 1, 2.

Apăsați ▲ sau ▼ pentru a alege Pornit sau Oprit. Apăsați OK.

Apăsați Stop/Exit (Stop/leşire).

# Funcții ecologice

### Economisire toner

Puteti economisi tonerul folosind această functie. Când selectati functia de economisire a tonerului la Pornit, documentele imprimate vor fi mai deschise. Setarea implicită este Oprit.

Apăsați pe Menu (Meniu), 1, 3, 1.

Apăsați ▲ sau V pentru a alege Pornit sau Oprit. Apăsați OK.

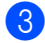

Apăsați Stop/Exit (Stop/leşire).

#### 🖉 Notă

Nu recomandăm folosirea funcției de economisire a tonerului la imprimarea fotografiilor sau a imaginilor în tonuri de gri.

## Timpul de hibernare

Setarea Mod Sleep poate diminua consumul de energie. Când este în Modul Sleep (modul Functionare economică), aparatul se comportă ca și cum ar fi oprit. Aparatul va ieși din acest mod și va porni imprimarea atunci când primește o actiune de imprimare.

Puteți defini intervalul de timp în care aparatul trebuie să rămână inactiv înainte de a intra în modul Sleep. Când aparatul primeste o actiune de imprimare sau face o copie, temporizatorul va fi resetat. Setarea implicită este de 3 minute.

Când aparatul este în modul Sleep, pe ecranul LCD se va afişa Hibernare.

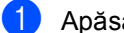

Apăsati pe Menu (Meniu), 1, 3, 2.

- Introduceți intervalul de timp (0-90 de minute) în care aparatul este inactiv înainte de a intra în modul Sleep. Apăsati OK.
- Apăsați Stop/Exit (Stop/leşire).

### Mod Deep Sleep

Dacă este în modul Sleep și nu primește nicio activitate pentru o anumită perioadă, aparatul va intra automat în modul Deep Sleep, iar pe ecranul LCD se va afişa Hibernare. Modul Deep Sleep utilizează mai putină energie decât Modul Sleep. Aparatul va iesi din acest mod atunci când primește o acțiune de imprimare.

### Modul Deconectat

Dacă aparatul este în modul Deep Sleep timp de 4 ore, acesta va trece automat în modul Deconectat și ecranul LCD va afișa Oprire. Modul Deconectat este modul cu cel mai redus consum de energie, mai mic de aproximativ 0,26 W. Pentru a începe imprimarea, apăsați pe orice tastă de pe panoul de control și apoi trimiteți datele de imprimare.

Puteti activa sau dezactiva caracteristica modului Deconectat urmând acești pași:

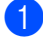

Apăsați pe Menu (Meniu), 1, 3, 3.

- Apăsați ▲ sau ▼ pentru a alege Pornit sau Dezactivat. Apăsați OK.
- 3 Apăsați Stop/Exit (Stop/leşire).

#### 🖉 Notă

Aparatul nu intră în modul Deconectat dacă este conectat la o retea prin cablu sau are în memorie date de imprimare securizată.

## Caracteristica modului Silentios

#### Modul Silențios

Setarea modului Silențios poate reduce zgomotul la imprimare. Atunci când modul Silențios este Pornit, viteza de imprimare este mai mică. Setarea implicită este Oprit.

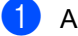

Apăsați pe Menu (Meniu), 1, 4.

Apăsați ▲ sau V pentru a alege Pornit sau Oprit. Apăsați OK.

Apăsați Stop/Exit (Stop/leşire).

# **Contrast LCD**

Puteți schimba contrastul pentru a face afişajul LCD să apară mai luminos sau mai întunecat.

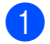

Apăsați pe Menu (Meniu), 1, 6.

2 Apăsați ▶ pentru a face afişajul LCD mai întunecat. Sau apăsați ∢ pentru a face afişajul LCD să pară mai luminos. Apăsați OK.

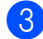

3 Apăsați Stop/Exit (Stop/leşire).

# Dimensiunea sticlei de scanare

Când scanați documente în format Letter, trebuie să setați dimensiunea sticlei de scanare la Letter; în caz contrar, va lipsi o porțiune din documentele scanate.

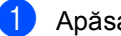

- 1 Apăsați pe Menu (Meniu), 1, 8, 1.
- 2) Apăsați **▲** sau **▼** pentru a alege Letter. Apăsați OK.
- 3 Apăsați Stop/Exit (Stop/leşire).

## Lista setărilor utilizatorului

Puteți imprima o listă cu setările aparatului.

- 1 Apăsați pe Menu (Meniu), 6, 4.
- 2 Apăsați Start.
- 3 Apăsați Stop/Exit (Stop/leşire).

# Raportul de configurare a rețelei

Raportul de configurare a rețelei este un raport care prezintă configurarea curentă a rețelei, inclusiv setările serverului de imprimare în rețea.

1 Apăsați pe Menu (Meniu), 6, 5.

- 2 Apăsați Start.
- 3 Apăsați Stop/Exit (Stop/leşire).

2

# Funcțiile de securitate

# Secure Function Lock 2.0

Secure function lock (Blocare de securitate) permite restricționarea accesului public la anumite funcții ale aparatului:

- Copiere
- Scanare
- USB direct
- Tiparire <sup>1</sup>
- Page Limit (Limită de pagină)<sup>2</sup>
- <sup>1</sup> Tiparire include acțiuni de imprimare prin Google Cloud Print.
- <sup>2</sup> Page Limit (Limită de pagină) se configurează utilizând Web Based Management (tehnologie de management de sisteme).

De asemenea, această caracteristică previne schimbarea setărilor implicite ale aparatului, limitând accesul la setările meniului definite de utilizator.

Înainte de a utiliza funcțiile de securitate, trebuie să introduceți o parolă de administrator.

Accesul la operațiunile restricționate poate fi activat prin crearea unui utilizator restricționat. Utilizatorii restricționați trebuie să introducă o parolă pentru a utiliza aparatul.

Memorați bine parola. Dacă ați uitat parola, trebuie să resetați parola memorată în aparat. Pentru informații despre reinițializarea parolei apelați serviciul pentru clienți Brother.

## 🖉 Notă

 Puteţi seta manual funcţia de blocare de securitate din panoul de control sau utilizând Web Based Management (tehnologie de management de sisteme) sau BRAdmin Professional 3 (numai pentru Windows<sup>®</sup>). Vă recomandăm să utilizaţi Web Based Management (tehnologie de management de sisteme) sau BRAdmin Professional 3 (numai pentru Windows<sup>®</sup>) pentru a configura această caracteristică. (➤➤ Ghidul utilizatorului de reţea)

• Numai administratorii pot seta limitări şi face schimbări pentru fiecare utilizator.

#### Definirea parolei administratorului

Parola pe care ați setat-o în acești pași este pentru administrator. Această parolă este folosită pentru a seta utilizatori și pentru a porni sau opri blocarea de securitate. (Consultați Setarea utilizatorilor restricționați >> pagina 8 și Activarea/dezactivarea Blocării de siguranță a funcțiilor >> pagina 9.)

#### Apăsati pe Menu (Meniu), 1, 7, 1.

- Pentru a defini parola, introduceți un număr format din patru cifre, folosind cifre de la 0-9. Apăsați OK.
- 3 Reintroduceți parola când afişajul LCD arată Verificare:. Apăsați **OK**.
- 4 Apăsați Stop/Exit (Stop/leşire).

#### Schimbarea parolei pentru administrator

- Apăsati pe Menu (Meniu), 1, 7, 1.
- Apăsați ▲ sau ▼ pentru a alege Seteaza Parola. Apăsați OK.
- Introduceți parola înregistrată, formată din patru cifre. Apăsati OK.
- 4 Introduceți un număr format din patru cifre pentru noua parolă. Apăsati OK.
- 5 Dacă pe ecranul LCD este afişat mesajul Verificare: reintroduceți noua parolă. Apăsați OK.
- 6 Apăsați Stop/Exit (Stop/leşire).

## Configurarea modului utilizator public

Modul utilizator public limitează funcțiile la care au acces utilizatorii publici. Utilizatorii publici nu trebuie să introducă o parolă pentru a accesa functiile disponibile prin această setare. Puteți defini un singur utilizator public.

- Apăsați pe Menu (Meniu), 1, 7, 1.
- Apăsați ▲ sau ▼ pentru a alege Configurare ID. Apăsati OK.
- Introduceți parola de administrator. Apăsati OK.
- 4 Apăsati ▲ sau V pentru a alege Public. Apăsati OK.
- 5 Apăsați ▲ sau V pentru a alege Permite sau Opreste pentru Copiere. Apăsati OK. După ce ati definit Copiere, repetati acest pas pentru Scanare, USB direct și Tiparire. Dacă pe ecranul LCD este afişat mesajul Iesire, apăsati OK.

6 Apăsați Stop/Exit (Stop/leşire).

## Setarea utilizatorilor restrictionati

Puteți configura utilizatori cu o parolă și restricționa funcțiile disponibile acestora. Cu Web Based Management (tehnologie de management de sisteme) sau BRAdmin

Professional 3 (numai pentru Windows<sup>®</sup>). puteti configura restrictii mai avansate, cum ar fi numărul de pagini sau numele de utilizator al PC-ului. (>> Ghidul utilizatorului de retea) Puteti defini maxim 25 de utilizatori cu acces limitat folosind restrictiile și o parolă.

- Apăsați pe Menu (Meniu), 1, 7, 1.
- 2 Apăsați ▲ sau ▼ pentru a alege Configurare ID. Apăsați OK.
- 3 Introduceți parola de administrator. Apăsați OK.
- 4 Apăsați ▲ sau ▼ pentru a alege UtilizatorXX. Apăsați OK.
- 5 Folosiți tastele numerice pentru a introduce numele utilizatorului. (>> Manual de utilizare: Introducerea textului) Apăsați OK.
- Introduceți o parolă-formată din patru cifre pentru utilizator. Apăsati OK.
- 7 Apăsați ▲ sau V pentru a alege Permite sau Oprește pentru Copiere. Apăsați OK. După ce ați definit Copiere, repetați acest pas pentru Scanare, USB direct și Tiparire. Dacă pe ecranul LCD este afişat mesajul Iesire, apăsati OK.
- 👌 Repetați pașii de la 🚯 la 🗊 pentru a introduce fiecare utilizator și parolă suplimentari.

#### 9 Apăsați Stop/Exit (Stop/leşire).

## 🖉 Notă

Nu puteți introduce același nume pentru utilizatori diferiți.

### Activarea/dezactivarea Blocării de siguranță a funcțiilor

Dacă ați introdus greșit parola, pe ecranul LCD va fi afișat mesajul Parola Gresita. Reintroduceți parola corectă.

Activarea Secure Function Lock (Blocare de securitate)

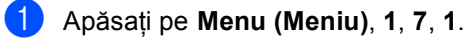

- Apăsați ▲ sau ▼ pentru a alege Blocare Off→On. Apăsați OK.
- Introduceți parola formată din patru cifre a administratorului. Apăsați OK.

# Dezactivarea Secure Function Lock (Blocare de securitate)

- 🕩 Apăsați pe Menu (Meniu), 1, 7, 1.
- 2 Apăsați ▲ sau ▼ pentru a alege Blocare On→Off. Apăsați OK.
- Introduceți parola formată din patru cifre a administratorului. Apăsați OK.

## Comutarea utilizatorilor

Această setare permite trecerea de la utilizator restricționat înregistrat la modul public dacă opțiunea Secure function lock (Blocare de securitate) este activată.

#### Trecerea la modul utilizator restricționat

- Ţineţi apăsată tasta ◀ în timp ce apăsaţi pe Secure Print (Imprimare securizată).
- 2 Apăsați pe ▲ sau pe ▼ pentru a alege IDul.

Apăsați **OK**.

 Introduceți parola formată din patru cifre.
 Apăsați OK.

🖉 Notă

 Dacă ID-ul curent este restricționat pentru funcția pe care încercați să o utilizați, pe ecranul LCD se va afişa

Acces refuzat. Apoi, pe ecranul LCD se va afişa Modificare ID şi alte ID-uri de utilizator, pentru a putea comuta la un ID de utilizator sau la modul public care are acces. Dacă aveți dreptul de a accesa funcția pe care doriți să o utilizați, apăsați pe ▲ sau pe ♥ pentru a selecta numele și apăsați pe OK. Introduceți parola formată din patru cifre și apăsați pe OK.

• Dacă pentru ID-ul dvs. există restricții pentru numărul de pagini și ați ajuns deja la numărul maxim de pagini, pe ecranul LCD se va afişa Limită depășită când încercați să imprimați date. Contactați administratorul pentru a verifica setările pentru Secure Function Lock (Blocare de securitate).

#### Trecerea în modul Public

După ce un utilizator restricționat a terminat de utilizat aparatul, acesta va reveni la setarea Public după un minut.

Puteți ieși din modul utilizatorului restricționat apăsând pe tastele următoare:

- Clear (Şterge) atunci când vă aflați în modul Copiere.
- SCAN (Scanare) atunci când vă aflaţi în modul Scanare.

Apoi, pe ecranul LCD vi se va solicita Muta pe Public.

Apăsați pe 1 pentru a alege 1.Da.

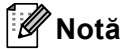

Dacă funcția pe care doriți să o utilizați este restricționată pentru toți utilizatorii, pe ecranul LCD se va afişa Nedisponibil, iar aparatul va reveni la modul Gata de operare și nu puteți accesa funcția pe care doriți să o utilizați. Contactați administratorul pentru a verifica setările pentru Secure Function Lock (Blocare de securitate).

# Blocarea setărilor

Blocarea setărilor vă permite să setați o parolă pentru a împiedica alte persoane să schimbe accidental setările aparatului.

Memorați bine parola. Dacă ați uitat parola, trebuie să resetați parolele memorate în aparat. Apelați administratorul sau serviciul pentru clienți Brother.

Când Blocarea setărilor este Pornit, nu puteți schimba următoarele setări fără parolă.

#### Setarea parolei

- 1) Apăsați pe Menu (Meniu), 1, 7, 2.
- Pentru a defini parola, introduceți un număr format din patru cifre, folosind cifre de la 0-9. Apăsați **OK**.

Reintroduceți parola când afişajul LCD arată Verificare:. Apăsați OK.

4 Apăsați Stop/Exit (Stop/leşire).

#### Schimbarea parolei de blocare a setărilor

Apăsați pe Menu (Meniu), 1, 7, 2.

- Apăsați ▲ sau ▼ pentru a alege Seteaza Parola. Apăsați OK.
- 3 Introduceți parola curentă din patru cifre. Apăsati OK.
- Introduceți un număr format din patru cifre pentru noua parolă. Apăsati OK.
- 5 Reintroduceți parola nouă când pe ecranul LCD este afisat mesajul Verificare:. Apăsați OK.
- 6 Apăsați Stop/Exit (Stop/leşire).

#### Activarea/dezactivarea blocării setărilor

Dacă introduceți parola greșită când urmați instrucțiunile de mai jos, afișajul LCD va arăta Parola Gresita. Reintroduceți parola corectă.

#### Activarea blocării setărilor

- Apăsați pe Menu (Meniu), 1, 7, 2.
  - Apăsați ▲ sau V pentru a alege Pornit. Apăsați OK.
- 3 Introduceți parola dumneavoastră din patru cifre. Apăsati OK.
- 4 Apăsați Stop/Exit (Stop/leşire).

#### Dezactivarea blocării setărilor

- Apăsați pe Menu (Meniu), 1, 7, 2.
  - Introduceți parola dumneavoastră din patru cifre. Apăsați de două ori pe OK.
- 3 Apăsați Stop/Exit (Stop/leşire).

3

# Efectuarea copiilor

# Setări pentru copiere

Dacă doriți să schimbați rapid setările de copiere pentru următoarea copie, utilizați tastele temporare **COPY (Copiere)**. Puteți modifica mai multe setări.

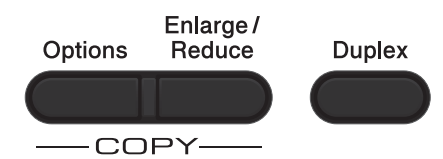

Aparatul revine la setările implicite la un minut după copiere.

Pentru a schimba o setare, apăsați pe o tastă **COPY (Copiere)** temporară sau pe **Duplex** și apoi apăsați pe ▲ sau ▼ și ◀ sau ▶ pentru a derula setările de COPIERE. Când este evidențiată setarea pe care o doriți, apăsați pe **OK**.

După ce ați terminat modificarea setărilor, apăsați pe **Start** pentru a începe copierea.

## **Oprire copiere**

Pentru a opri copierea, apăsați pe Stop/Exit (Stop/leşire).

# Mărirea sau micşorarea imaginii copiate

Puteți alege următoarele proporții de mărire sau de micșorare:

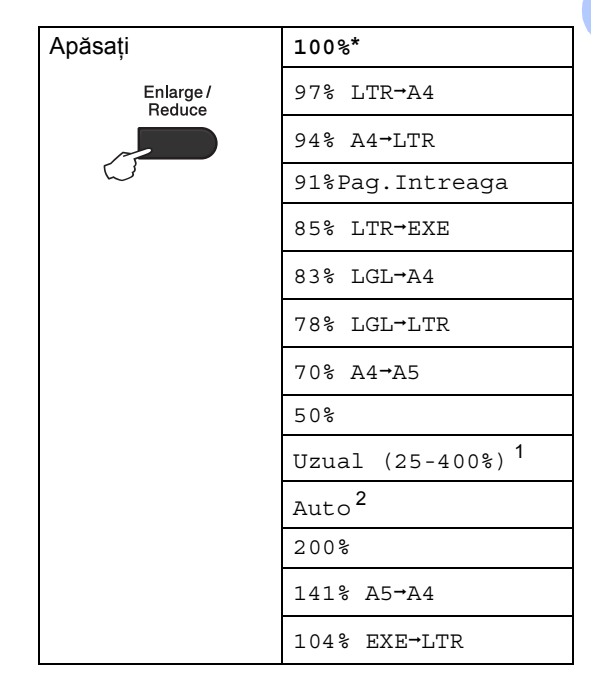

# \*Setarea din fabricație este afișată în caractere îngroșate cu un asterisc.

- <sup>1</sup> Uzual (25-400%) pentru a introduce un raport cuprins între 25% și 400%.
- <sup>2</sup> Auto setează aparatul să calculeze raportul de micşorare care se potriveşte cel mai bine dimensiunii hârtiei. Auto este disponibil numai atunci când utilizați ADF-ul.

Pentru mărirea sau micșorarea următoarei copii, urmați instrucțiunile de mai jos:

Încărcați documentul.

Folosiți tastele numerice pentru a introduce numărul de copii (maxim 99).

Apăsați pe **Enlarge/Reduce** (Mărire/Micşorare), apoi apăsați pe ▶.

```
Capitolul 3
```

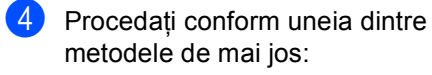

■ Apăsaţi ▲ sau ▼ pentru a alege procentul de mărire sau micşorare dorit.

Apăsați OK.

■ Apăsați ▲ sau V pentru a alege Uzual (25-400%).

Apăsați OK.

Utilizați tastatele numerice pentru a introduce un raport de mărire sau de micșorare de la 25% la 400%. (De exemplu, apăsați pe **5** și **3** pentru a introduce 53%.)

Apăsați **OK**.

5 Apăsați Start.

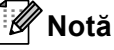

Opțiunile de punere în pagină 2 in 1 (P), 2 in 1 (L),

2 în 1 (id), 4 in 1 (P) **și** 4 in 1 (L) *nu* sunt disponibile împreună cu funcția Mărire/Micșorare.

## Utilizarea tastei Opțiuni

Utilizați tasta **Options (Optiuni)** pentru a defini rapid următorii parametrii temporari de copiere pentru următoarea copie.

| Apăsați              | Selecțiile de meniu                         | Opțiuni                                                                                                    | Pagina |
|----------------------|---------------------------------------------|----------------------------------------------------------------------------------------------------|--------|
| Options              | Apăsați pe ▲ sau ▼, apoi pe OK<br>→ OK<br>▼ | Apăsați pe ▲, ▼, ◀ sau pe ▶, apoi<br>apăsați OK                                                                                                |        |
|                      | Nesort./Sort.                               | Nesortat*<br>Sortat                                                                                                    | 16     |
|                      | Calitate                                    | Auto*<br>Text<br>Foto<br>Grafic                                                                                                    | 16     |
|                      | Luminozitate                                | - <b>I</b> - <b>I</b> - <b>I</b> - <b>I</b> + + + + + + + + + + + + + + + + + + +                                                              | 17     |
|                      | Contrast                                    | - ■                                                                                                    | 17     |
| Setările din fabrică | Asezare in Pag.                             | Oprit(1 in 1)*<br>2 in 1 (P)<br>2 in 1 (L)<br>2 în 1 (id)<br>4 in 1 (P)<br>4 in 1 (L)                                                          | 18     |
|                      | Selecteaza Tava                             | MP>T1* sau M>T1>T2* <sup>1</sup><br>T1>MP sau T1>T2>M <sup>1</sup><br>#1 (XXX) <sup>2</sup><br>#2 (XXX) <sup>12</sup><br>MF (XXX) <sup>2</sup> | 20     |

<sup>1</sup> T2 şi #2 apar numai dacă tava inferioară opțională este instalată.

 $^2$   $\;$  XXX este formatul hârtiei pe care l-ați setat în Menu (Meniu), 1, 1, 2.

## Sortarea copiilor

Puteți sorta copii multiple. Paginile vor fi stivuite în ordinea 1 2 3, 1 2 3, 1 2 3 și așa mai departe.

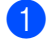

Încărcați documentul.

 Folosiţi tastele numerice pentru a introduce numărul de copii (maxim 99).

- 3 Apăsați Options (Optiuni). Apăsați ▲ sau ▼ pentru a alege Nesort./Sort.. Apăsați OK.
- 4 Apăsați ▲ sau V pentru a alege Sortat. Apăsați OK.
- 5 Apăsați pe Start pentru a scana pagina. Dacă ați pus documentul în ADF, aparatul scanează paginile şi începe tipărirea.

Dacă utilizați fereastra de scanare, mergeți la pasul **6**.

6 După ce aparatul scanează pagina, apăsați pe 1 pentru a scana pagina următoare.

| Copiere Flatbed:       |  |  |
|------------------------|--|--|
| Pag. Urmatoare?        |  |  |
| ▲ 1.Da                 |  |  |
| ▼ 2.Nu                 |  |  |
| Alege <b>▲V</b> sau OK |  |  |

Puneți pagina următoare pe sticla scannerului. Apăsati OK.

Repetați pașii **(6)** și **(7)** pentru fiecare pagină a documentului.

8 După ce ați scanat toate paginile, apăsați pe 2 la pasul 
pentru terminare.

## Îmbunătățirea calității de copiere

Aveți la dispoziție o gamă variată de setări de calitate din care puteți alege. Setarea implicită este Auto.

🔳 Auto

Auto este modul recomandat pentru imprimările normale. Adecvat pentru documentele care conțin atât text, cât și poze.

Text

Adecvat pentru documentele care conțin în special text.

🔳 Foto

Calitate mai bună pentru copierea fotografiilor.

■ Grafic

Adecvat pentru copierea facturilor.

Pentru schimbarea *temporară* a setărilor de calitate, urmați pașii de mai jos:

- 1 Încărcați documentul.
- Folosiți tastele numerice pentru a introduce numărul de copii (maxim 99).
- 3 Apăsaţi Options (Optiuni). Apăsaţi ▲ sau ▼ pentru a alege Calitate. Apăsaţi OK.
- 4 Apăsați < sau ► pentru a alege Auto, Text, Foto sau Grafic. Apăsați OK.
- 5 Apăsați Start.

Pentru modificarea setărilor *implicite*, urmați pașii de mai jos:

- Apăsați pe Menu (Meniu), 2, 1.
- 2 Apăsaţi ▲ sau ▼ pentru alegerea calităţii de copiere. Apăsaţi OK.

3 Apăsați Stop/Exit (Stop/leşire).

## Redarea luminozității și contrastului

#### Luminozitate

Reglarea luminozității copiei pentru a obține copii mai închise sau mai deschise.

- Pentru modificarea temporară a setărilor de luminozitate a copiei, urmați pașii de mai jos:

Încărcați documentul.

- 2 Folosiți tastele numerice pentru a introduce numărul de copii (maxim 99).
- Apăsați Options (Optiuni). Apăsați ▲ sau V pentru a alege Luminozitate. Apăsați OK.
- 4 Apăsați pe ► pentru a deschide copia sau pe ◀ pentru a o închide. Apăsați OK.
- 5 Apăsați Start.
- Pentru modificarea setărilor implicite, urmați pașii de mai jos:

Apăsați pe Menu (Meniu), 2, 2.

- Apăsați pe ► pentru a deschide copia sau pe ◀ pentru a o închide. Apăsați OK.
- Apăsați Stop/Exit (Stop/leşire).

#### Contrastul

Reglati contrastul pentru ca imaginea să arate mai clară și mai strălucitoare.

- Pentru modificarea temporară a setărilor de contrast, urmați pașii de mai jos:
- Încărcați documentul.
- Folosiți tastele numerice pentru a introduce numărul de copii (maxim 99).
- Apăsați Options (Optiuni). Apăsați ▲ sau V pentru a alege Contrast. Apăsați OK.
- 4) Apăsați ◀ pentru a micșora contrastul sau apăsati > pentru a mări contrastul. Apăsați OK.

#### 5 Apăsați Start.

Pentru modificarea setărilor implicite, urmați pașii de mai jos:

- - Apăsați pe Menu (Meniu), 2, 3.
- Apăsați < pentru a micșora contrastul sau apăsați > pentru a mări contrastul. Apăsați OK.
- Apăsați Stop/Exit (Stop/leşire).

## Realizarea unor copii N în 1 (aspect pagină)

Puteți reduce cantitatea de hârtie utilizată la copiere prin folosirea facilității de copiere N în 1. Aceasta vă permite să copiați două sau patru pagini pe o singură pagină. Dacă doriti să copiați ambele părți ale unui act pe identitate pe o singură pagină, consultati Copiere 2 în 1 a actelor de *identitate* **>>** pagina 19.

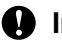

#### Important

- Vă rugăm să vă asiguraţi că mărimea hârtiei este setată la A4, Letter, Legal sau Folio.
- (P) înseamnă Portret şi (L) înseamnă Vedere.
- Nu puteți folosi setarea Mărire/Micşorare cu facilitatea N în 1.
- 1 Încărcați documentul.
- Folositi tastele numerice pentru a introduce numărul de copii (maxim 99).
- 3 Apăsați **Options (Optiuni)**. Apăsați 🛦 sau ▼ pentru a alege Asezare in Pag. Apăsați OK.
- 4 Apăsați pe ▲ sau pe ▼ pentru a alege Oprit(1 in 1), 2 in 1 (P),  $2 \text{ in 1 (L)}, 2 \text{ în 1 (id)}^{1},$ 4 in 1 (P) **Sau** 4 in 1 (L). Apăsați OK.
  - Pentru detalii despre 2 în 1 (id), consultați Copiere 2 în 1 a actelor de identitate >> pagina 19.
- 5 Apăsați pe Start pentru a scana pagina. Dacă ati pus documentul în ADF, aparatul scanează paginile și începe tipărirea.

#### Dacă utilizati fereastra de scanare, mergeti la pasul 6.

 După ce aparatul scanează pagina, apăsați pe 1 pentru a scana pagina următoare.

| Copiere Flatbed:       |
|------------------------|
| Pag. Urmatoare?        |
| ▲ 1.Da                 |
| ▼ 2.Nu                 |
| Alege <b>▲V</b> sau OK |

Puneți pagina următoare pe sticla scannerului.

Apăsati OK.

Repetați pașii 6 și 7 pentru fiecare pagină a documentului.

 După ce ați scanat toate paginile, apăsați pe 2 la pasul 6 pentru terminare.

#### Dacă la copiere folosiți unitatea ADF:

Introduceți documentul cu fata în sus, în directia ilustrată mai jos:

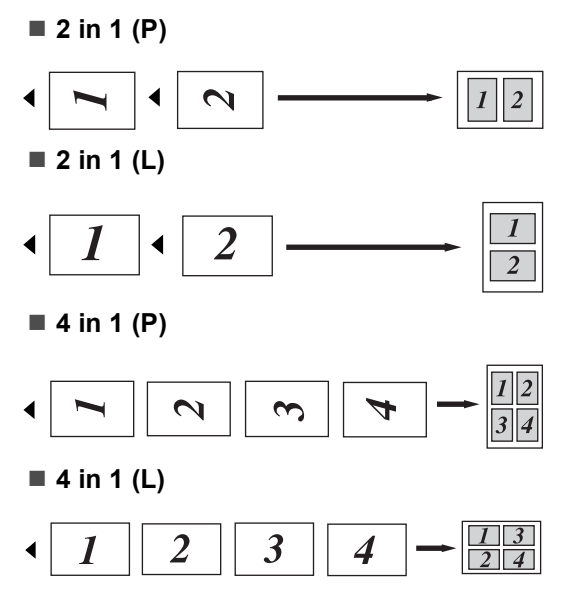

# Dacă la copiere folosiți fereastra de scanare:

Aşezați documentul *cu fața în jos* în direcția ilustrată mai jos:

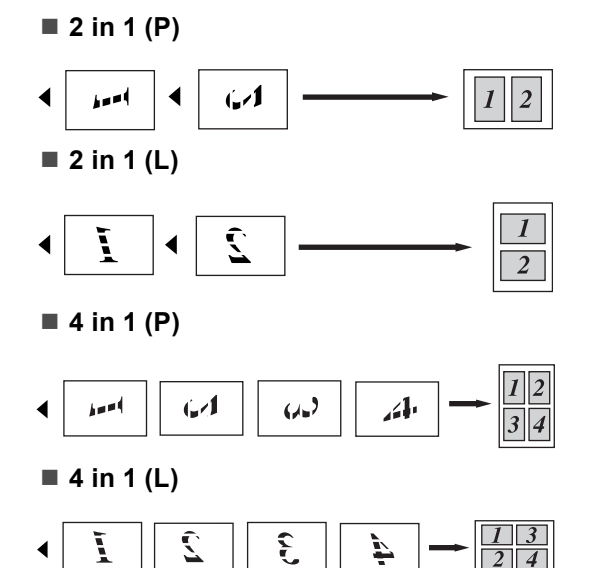

# Copiere 2 în 1 a actelor de identitate

Puteți copia ambele părți ale actului de identitate pe o singură pagină, păstrând dimensiunile originale ale cardului.

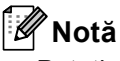

Puteți copia acte de identitate în măsura în care acest lucru este permis de legislația în vigoare. (➤➤ Ghid de siguranța produsului: *Utilizarea ilegală a echipamentului de copiere (numai pentru MFC şi DCP)*)

 Aşezaţi actul de identitate cu faţa în jos, în colţul din stânga al sticlei scannerului.

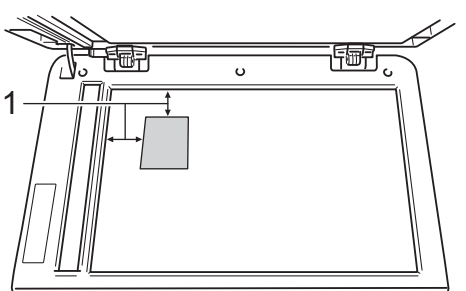

- 1 4 mm sau mai mult (sus, stânga)
- Chiar dacă un document este aşezat în ADF, aparatul scanează datele de pe sticla scanner-ului atunci când se află în acest mod.

Introduceți numărul copiilor dorite.

- Apăsați **Options (Optiuni)**. Apăsați ▲ sau ▼ pentru a alege Asezare in Pag.. Apăsați **OK**.
- 4 Apăsați ▲ sau ▼ pentru a alege
   2 în 1 (id).
   Apăsați OK.

#### 5) Apăsați Start.

După ce aparatul scanează prima parte a actului de identitate, pe ecranul LCD se va afişa următoarea instrucțiune.

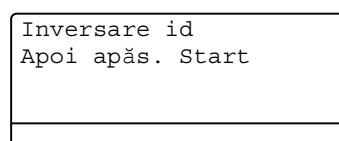

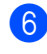

Întoarceți actul de identitate şi aşezați-l pe partea stângă a sticlei scannerului.

Apăsați Start. Aparatul scanează cealaltă parte a actului de identitate și imprimă pagina.

#### 🖉 Notă

Atunci când selectați Copiere 2 în 1 a actelor de identitate, aparatul setează calitatea la Foto și contrastul la +2 (-□□□□∎+).

#### Selectarea tăvii

Puteți schimba destinația tăvii numai pentru următoarea activitate de copiere.

| Încărcați documentul. |
|-----------------------|
|                       |

- 2 Folosiți tastele numerice pentru a introduce numărul de copii (maxim 99).
- 3 🛛 Apăsați **Options (Optiuni)**. Apăsați 🛦 sau ▼ pentru a alege Selecteaza Tava. Apăsați OK.
- Apăsați pe ◀ sau pe ► pentru a alege MP>T1, M>T1>T2<sup>1</sup>, T1>MP, T1>T2>M<sup>1</sup>, #1 (XXX) <sup>2</sup>, #2 (XXX) <sup>1</sup><sup>2</sup> sau MF (XXX) <sup>2</sup>. Apăsați **OK**.
  - T2 și #2 apar numai dacă tava inferioară opțională este instalată.
  - 2 XXX este formatul hârtiei pe care l-ați setat în Menu (Meniu), 1, 1, 2.

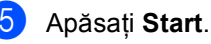

## Notă

Pentru a modifica setarea implicită pentru selectarea tăvii >> Manual de utilizare: Utilizarea tăvii în modul COPIERE.

# Copierea duplex (față-verso)

Dacă doriți să utilizați funcția de copiere duplex automată, încărcați documentul în ADF.

Dacă, în timp ce faceți copii duplex, se afişează mesajul Memorie insuficientă, încercați să instalați module de memorie suplimentare. (Consultați *Instalarea memoriei suplimentare* ➤> pagina 28.)

## Copierea duplex (pe lungime)

#### ■ 1 fata-2 fete L

Tip portret

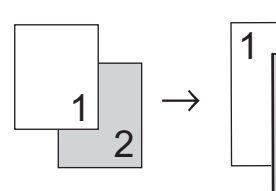

Tip vedere

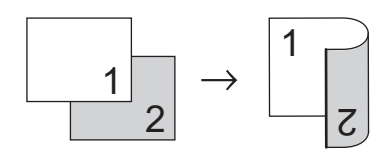

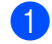

1) Încărcați documentul.

- Introduceți numărul de copii (până la 99) utilizând tastele numerice.
- 3 Apăsați pe Duplex şi pe ▲ sau pe ▼ pentru a selecta 1 fata→2 fete L. Apăsați OK.
- 4 Apăsați pe **Start** pentru a copia documentul.

### Copierea duplex avansată (pe lățime)

■ O față → Față verso S

Tip portret

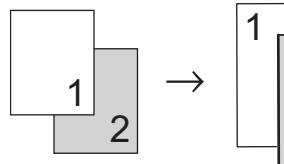

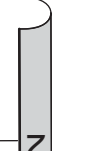

Tip vedere

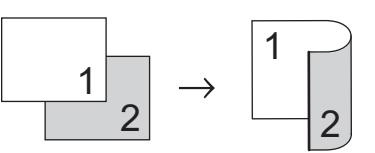

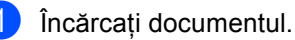

incarcați documentui.

- Introduceți numărul de copii (până la 99) utilizând tastele numerice.
- 3 Apăsați pe Duplex şi pe ▲ sau pe ▼ pentru a selecta 1 fata→2 fete S. Apăsați OK.
- 4 Apăsați pe Start pentru a copia documentul.

A

# Întreținerea periodică

## Curățarea și verificarea aparatului

Curățați regulat interiorul și exteriorul aparatului folosind o lavetă uscată, fără scame. La înlocuirea cartuşului de toner sau a unității de cilindru, nu uitați să curățați aparatul la interior. Dacă paginile imprimate sunt murdare de toner, curățați aparatul în interior folosind o lavetă uscată, fără scame.

## **AVERTIZARE**

- NU aruncați în foc cartuşul de toner sau ansamblul format din unitatea de cilindru şi cartuşul de toner. Acesta poate să explodeze şi să vă rănească.
- NU folosiţi substanţe inflamabile şi niciun tip de spray sau lichide/solvenţi organici care conţin alcool sau amoniac pentru a curăţa interiorul sau exteriorul produsului. Acest lucru poate duce la izbucnirea unui incendiu sau la producerea de şocuri electrice. Folosiţi, în schimb, numai o cârpă uscată şi fără scame.

(➤➤ Ghid de siguranța produsului: *Precauții generale*)

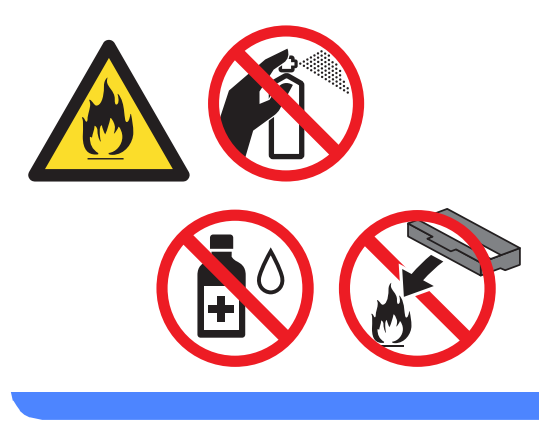

#### Important

Folosiți detergenți neutri. Curățarea cu lichide volatile precum diluanții sau benzina va deteriora suprafața aparatului.

## Verificarea contoarelor de pagini

Puteți vedea contoarele de pagini pentru copii, pagini imprimate, rapoarte și liste sau un total rezumat.

Apăsați pe Menu (Meniu), 6, 3.

Apăsați ▲ sau ▼ pentru a vedea Total, Lista, Copiere sau Imprimare.

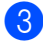

**(1)** 

Apăsați Stop/Exit (Stop/leşire).

# Verificarea duratei de funcționare rămasă a pieselor

Puteți vedea durata de viață a pieselor aparatului pe ecranul LCD.

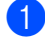

#### Apăsați pe Menu (Meniu), 6, 7.

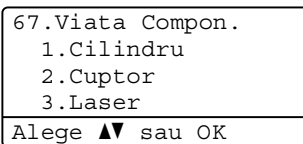

2 Apăsați pe ▲ sau pe ▼ pentru a alege 1.Cilindru, 2.Cuptor, 3.Laser, 4.Kit Alim. MF, 5.Kit Alim. 1 sau 6.Kit Alim. 2<sup>1</sup>. Apăsati OK.

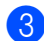

#### Apăsați Stop/Exit (Stop/leşire).

Dacă se instalează tava inferioară opțională.

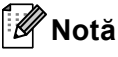

Verificarea duratei va fi exactă numai dacă ați resetat contorul componentei atunci când ați instalat o componentă nouă. Nu va fi exactă dacă contorul duratei componentei s-a resetat în timpul duratei de utilizare a componentei uzate.

Durata cartuşului de toner se găseşte în raportul Setări utilizator. (Consultați *Lista setărilor utilizatorului* **>>** pagina 5.)

# Înlocuirea periodică a pieselor

Pentru a păstra calitatea imprimării, înlocuirea periodică a pieselor trebuie să se facă regulat. Piesele enumerate mai jos trebuie înlocuite după imprimarea a aproximativ 50.000 de pagini <sup>1</sup> pentru setul PF Kit MP şi 100.000 de pagini <sup>1</sup> pentru seturile PF Kit 1, PF Kit 2<sup>2</sup>, Fuser şi Laser. Vă rugăm să apelați serviciul pentru clienți Brother dacă pe ecranul LCD se afişează următoarele mesaje.

| Mesaj LCD                                      | Descrierea                                                                      |
|------------------------------------------------|---------------------------------------------------------------------------------|
| Înlocuire<br>piese                             | Înlocuiți unitatea de fuziune.                                                  |
| Unit.<br>Siguranță                             |                                                                                 |
| Înlocuire<br>piese<br>Unitate Laser            | Înlocuiți unitatea laser.                                                       |
| Înlocuire<br>piese<br>Kit Alim. 1              | Înlocuiți setul de alimentare<br>cu hârtie pentru tava de<br>hârtie.            |
| Înlocuire<br>piese<br>Kit Alim. 2 <sup>2</sup> | Înlocuiți setul de alimentare<br>cu hârtie pentru tava<br>inferioară opțională. |
| Înlocuire<br>piese<br>Kit Alim. MF             | Înlocuiți setul de alimentare<br>cu hârtie pentru tava<br>multifuncțională.     |

Pagini în format A4 sau Letter, imprimate pe o singură parte.

<sup>2</sup> Dacă se instalează tava inferioară opțională.

## Ambalarea şi expedierea aparatului

## **AVERTIZARE**

Acest aparat este greu şi cântăreşte peste 15,6 kg. Fiți atent să nu vă prindeți degetele atunci când aşezați aparatul jos.

Dacă utilizați o tavă inferioară, NU transportați aparatul cu tava inferioară, pentru că vă puteți răni sau puteți defecta aparatul, deoarece acesta nu este ataşat la tava inferioară.

## 🖉 Notă

Dacă trebuie să expediați aparatul, indiferent de motiv, reambalați-l cu atenție în ambalajul original pentru a evita deteriorarea acestuia în timpul transportului. Transportatorul trebuie să asigure aparatul în mod corespunzător.

 Opriţi aparatul. Lăsaţi aparatul oprit cel puţin

10 minute pentru a se răci.

- 2 Deconectați toate cablurile şi apoi deconectați cablul de alimentare de la priza electrică.
- 3 Aşezaţi materialul de ambalare (1) în cutia de carton.

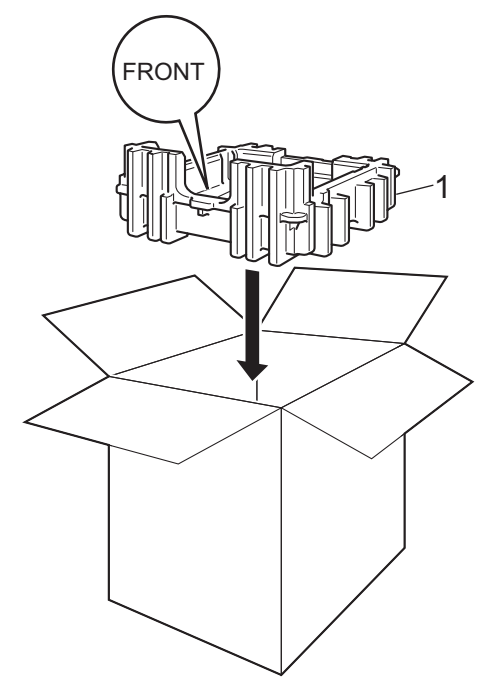

Α

4 Ambalaţi aparatul într-o pungă din plastic. Aşezaţi aparatul pe materialul de ambalare (1).

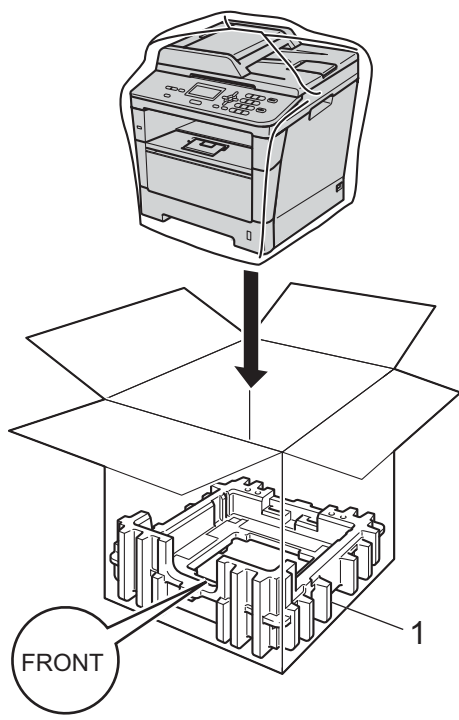

Aşezaţi două bucăţi din materialul de ambalare (1) în cutia de carton, asociind partea dreaptă a aparatului cu marcajul "RIGHT" de pe una dintre bucăţile din materialul de ambalare, iar partea stângă a aparatului cu marcajul "LEFT" pe cealaltă bucată a materialului de ambalare. Puneţi cablul de alimentare cu curent alternativ şi materialele imprimate în cutia de carton originală, după cum se arată în imagine.

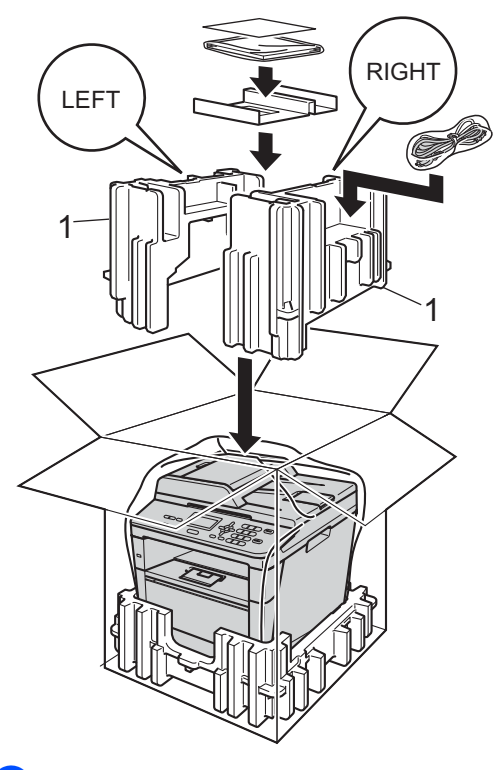

Închideți cutia de carton şi aplicați bandă de sigilare.

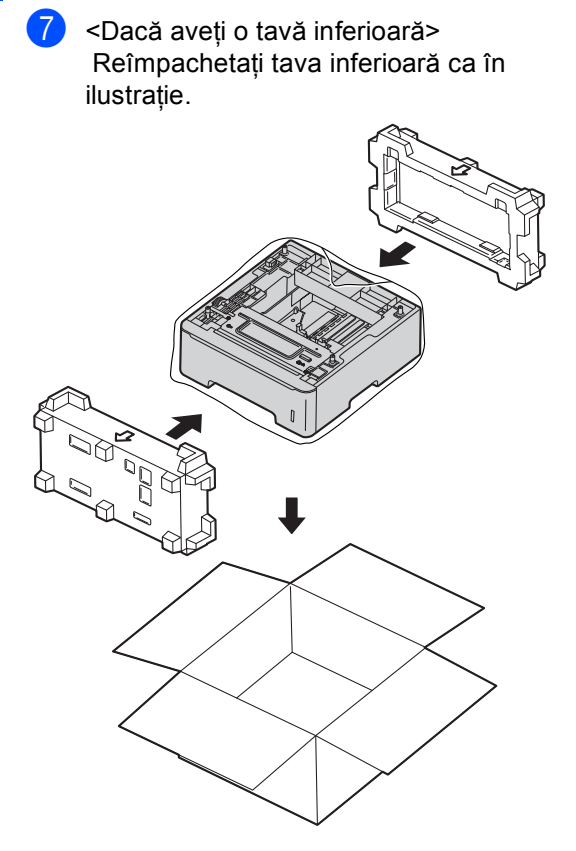

Opțiuni

# Tavă de hârtie opțională (LT-5400)

B

Puteți instala o tavă de hârtie opțională, în care se pot încărca până la 500 de coli de hârtie de 80 g/m<sup>2</sup>.

Atunci când instalați o tavă opțională, în aparat se pot încărca până la 800 de coli de hârtie obișnuită.

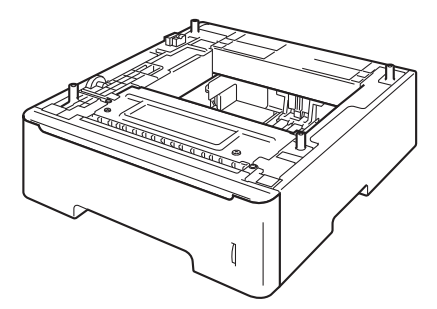

Pentru configurare, consultați Instrucțiunile furnizate împreună cu tava inferioară.

## **AVERTIZARE**

Dacă utilizați o tavă inferioară, NU transportați aparatul cu tava inferioară, pentru că vă puteți răni sau puteți defecta aparatul, deoarece acesta nu este atașat la tava inferioară.

# Placă de memorie

DCP-8110DN are 64 MB de memorie standard. Aparatul are un slot pentru extinderea opțională a memoriei. Puteți mări memoria până la maximum 320 MB pentru DCP-8110DN.

## Tipuri SO-DIMM

Puteți instala următoarele module SO-DIMM:

- Kingston KTH-LJ2015/256 de 256 MB
- Transcend TS256MHP423A de 256 MB

#### 🖉 Notă

- Pentru mai multe informații, vizitați site-ul Web Kingston Technology la adresa <u>http://www.kingston.com/</u>.
- Pentru mai multe informații, vizitați site-ul Web Transcend la adresa http://www.transcend.com.tw/.

În general, modulele SO-DIMM trebuie să aibă următoarele specificații:

| Tip                          | 144pini și 16 biți pentru ieșire       |
|------------------------------|----------------------------------------|
| Latență CAS                  | 4                                      |
| Frecvență de<br>sincronizare | 267 MHz (533 Mb/S/Pin) sau<br>mai mare |
| Capacitate                   | 256 MB                                 |
| Înălțime                     | 30,0 mm                                |
| Tip DRAM                     | DDR2 SDRAM                             |

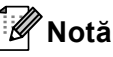

- Este posibil ca anumite module SO-DIMM să nu funcționeze pe acest aparat.
- Pentru mai multe informații, contactați dealerul de la care ați cumpărat aparatul sau Service-ul clienți Brother.

# Instalarea memoriei suplimentare

- Opriți aparatul de la buton.
- Deconectați cablul de interfață de la aparat şi apoi scoateți cablul de alimentare din priză.
- 🖉 Notă

Nu uitați să opriți aparatul de la întrerupător înainte de a instala sau scoate modulele SO-DIMM.

3 Scoateți capacele din plastic (1) și apoi pe cele de metal (2) ale SO-DIMM.

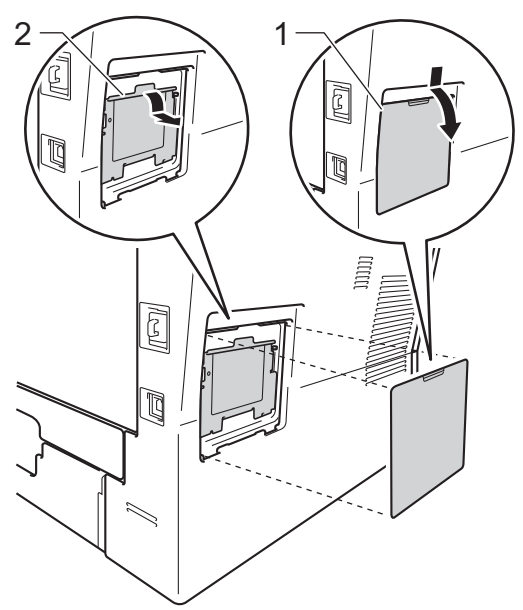

Despachetați modulul SO-DIMM şi prindeți modulul ținând de margini.

#### Important

Pentru a preveni deteriorarea aparatului datorită descărcărilor electrostatice, NU atingeți circuitul de memorie sau suprafața plăcii. 5 Țineți modulul SO-DIMM de margini şi aliniați marcajele de pe SO-DIMM cu proeminențele slotului. Introduceți modulul SO-DIMM pe diagonală (1), apoi înclinați-l către placa de interfață până când acesta se fixează; la fixare veți auzi un zgomot (2).

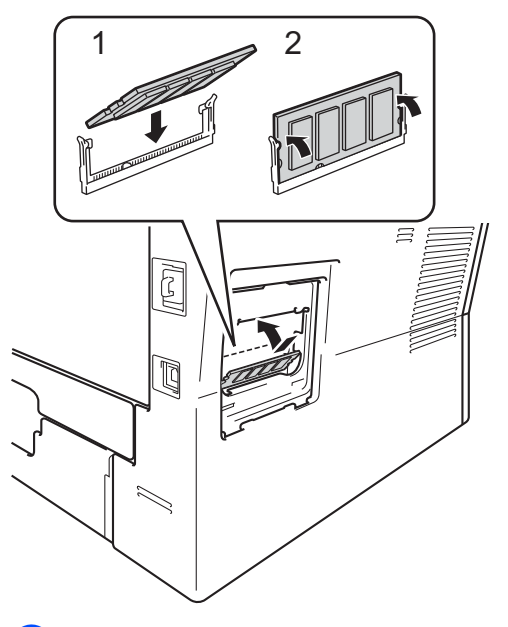

6 Montați din nou capacele de metal (2) şi apoi cel de plastic (1) ale modulului SO-DIMM.

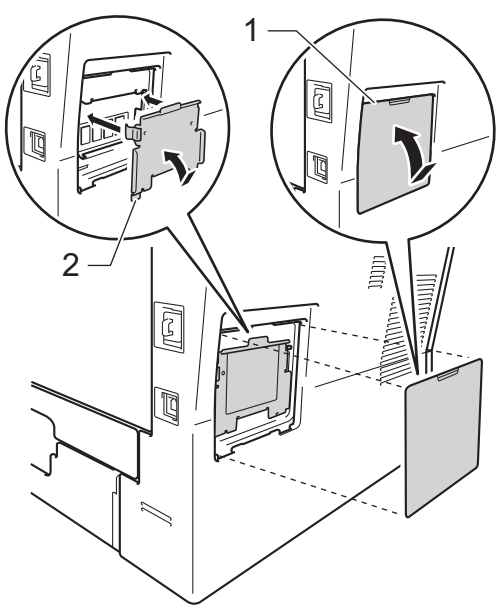

Opțiuni

- Reintroduceți mai întâi cablul de alimentare în priza de curent şi apoi conectați cablul de interfață.
- 8 Deschideți aparatul de la butonul de pornire.

## 🖉 Notă

Pentru a verifica dacă ați instalat corect modulul SO-DIMM, puteți imprima lista cu setările utilizatorului, care va include dimensiunea actuală a memoriei RAM. (Consultați *Lista setărilor utilizatorului* ➤ pagina 5.) Glosar

Aceasta este o listă ce conține caracteristicile și termenii ce apar în manualele Brother. Disponibilitatea acestor caracteristici depinde de modelul pe care l-ați achiziționat.

# ADF (unitate de alimentare automată a documentelor)

Documentul poate fi aşezat în ADF şi scanat automat pagină cu pagină.

#### Anularea acțiunii

Anulează o activitate de imprimare programată și o șterge din memoria aparatului.

#### Contrastul

Setarea pentru compensarea documentelor prea deschise sau prea închise, estompând copiile documentelor închise și accentuându-le pe cele ale documentelor deschise.

#### LCD (afişaj cu cristale lichide)

Ecranul afişajului de pe aparat care afişează mesaje interactive în timpul programării pe ecran și arată data și ora când aparatul este inactiv.

#### Lista setărilor utilizatorului

Un raport imprimat care arată setările actuale ale aparatului.

#### Modul meniu

Modul de programare pentru schimbarea setărilor aparatului.

#### OCR (recunoaștere optică a caracterelor)

Aplicația software Nuance™ PaperPort™ 12SE sau Presto! PageManager efectuează conversia unei imagini de text în text pe care îl puteți edita.

#### Rezoluție

Numărul de linii verticale și orizontale pe un țol.

#### Rezoluție fină

Rezoluția este  $203 \times 196$  dpi. Este folosită pentru activități de imprimare reduse și grafice.

#### Scanarea

Procesul de trimitere a unei imagini electronice a unui document de hârtie în computerul dumneavoastră.

#### Setări temporare

Puteți alege anumite opțiuni de copiere fără modificarea setărilor implicite.

#### Tonuri de gri

Tonurile de gri disponibile pentru copierea fotografiilor.

#### Volumul alarmei sonore

Setarea volumului pentru alarma sonoră când apăsați o tastă sau comiteți o eroare.

Index

#### A

Apple Macintosh

| Consultați Ghidul utili | zatorului de software. |
|-------------------------|------------------------|
| Aspect pagină (N în 1)  |                        |

#### С

| Calitatea                                     |    |
|-----------------------------------------------|----|
| copierea15, 1                                 | 6  |
| Cădere de tensiune                            | 1  |
| ControlCenter2 (pentru Macintosh)             |    |
| Consultați Ghidul utilizatorului de software  | э. |
| ControlCenter4 (pentru Windows <sup>®</sup> ) |    |
| Consultați Ghidul utilizatorului de software  | э. |
| Copiere                                       |    |
| calitate1                                     | 6  |
| contrast1                                     | 7  |
| Copiere 2 în 1 a actelor de identitate1       | 9  |
| N în 1 (aspect pagină)1                       | 8  |
| setări temporare1                             | 3  |
| tasta Mărire/Micşorare1                       | 3  |
| Tastă de opțiuni1                             | 5  |
| Tastă duplex2                                 | 1  |
| utilizarea sticlei scanner-ului 16, 1         | 8  |
| Copierea duplex2                              | 1  |

#### E

| Economisire toner | 2 |
|-------------------|---|
|-------------------|---|

Imprimare

| Consultați Ghidul utilizatorului de software. |   |
|-----------------------------------------------|---|
| nformații despre aparat                       |   |
| numărarea paginilor23                         | 5 |
| verificarea duratei de funcționare            |   |
| rămasă a pieselor23                           | 5 |

## Î

| Întreținere, periodică             | 22 |
|------------------------------------|----|
| verificarea duratei de funcționare |    |
| rămasă a pieselor                  | 23 |

#### L

| LCD (ecrai | ו cu cristale lichide) |   |
|------------|------------------------|---|
| contrast   |                        | 4 |

#### Μ

| Macintosh<br>Consultați Ghidul utilizatorului de softwar | re. |
|----------------------------------------------------------|-----|
| Memorie                                                  |     |
| adăugarea memoriei                                       |     |
| DIMM (opțional)                                          | 27  |
| instalare                                                | 28  |
| spațiu de stocare                                        | . 1 |
| Mod Deep Sleep                                           | . 2 |
| Mod Sleep                                                | . 2 |
| Modul Deconectat                                         | . 3 |
| Modul Silențios                                          | . 3 |
|                                                          |     |

#### Ν

N în 1 (aspect pagină) ...... 18 Nuance™ PaperPort™ 12SE Consultați Ghidul utilizatorului de software. Consultați și meniul Ajutor în aplicația Nuance™ PaperPort™ 12SE pentru a accesa ghidurile de utilizare.

#### Ρ

Presto! PageManager

Consultați Ghidul utilizatorului de software. Consultați și meniul Ajutor din aplicația Presto! PageManager.

## R

| Rapoarte                                   |
|--------------------------------------------|
| Lista setărilor utilizatorului5            |
| Raportul de configurare a rețelei5         |
| Reducerea                                  |
| соріі13                                    |
| Rețea                                      |
| imprimarea                                 |
| Consultați Ghidul utilizatorului de rețea. |
| scanarea                                   |
| Consultați Ghidul utilizatorului de        |
| software.                                  |
|                                            |

### S

#### Scanarea

| Consultați Ghidul utilizatorului de sof | tware. |
|-----------------------------------------|--------|
| Securitate                              |        |
| Blocare de securitate                   |        |
| Modul utilizator public                 | 8      |
| parolă administrator                    | 7      |
| utilizatori restricționați              | 8      |
| Blocarea setărilor                      | 11     |
| Setări temporare de copiere             | 13     |
| Sortare                                 | 16     |
|                                         |        |

## T

| tasta Măriro/Micsoraro | 13 |
|------------------------|----|
|                        | IJ |

## U

| Unitatea de cilindru               |
|------------------------------------|
| verificarea (durată de funcționare |
| rămasă)23                          |
| Utilizatorii restricționați8       |

#### W

Windows®

Consultați Ghidul utilizatorului de software.

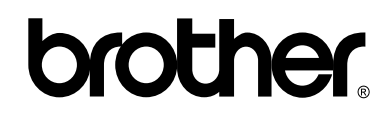

#### Vizitați-ne pe Web http://www.brother.com/

Acest aparat este aprobat pentru utilizare numai în țara de achiziție. Companiile Brother locale sau distribuitorii acestora vor acorda asistență numai pentru aparatele achiziționate în propriile țări.